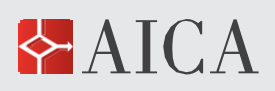

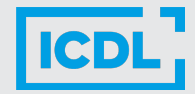

Linee guida assessment e contenuti formativi ICDL| 1di 13

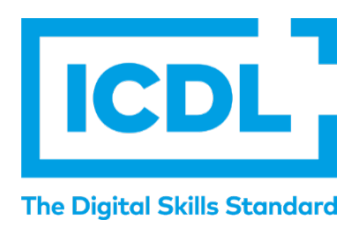

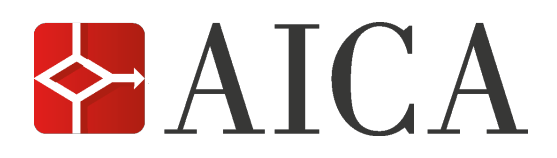

# Linee guida assessment e contenuti formativi ICDL

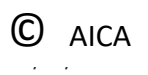

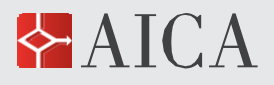

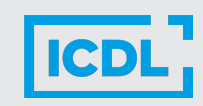

### REGISTRAZIONE

- 1. Accedere alla pagina web dedicata: https://formazioneaica.micertificoicdl.it
- 2. Cliccare sul pulsante Registrati.

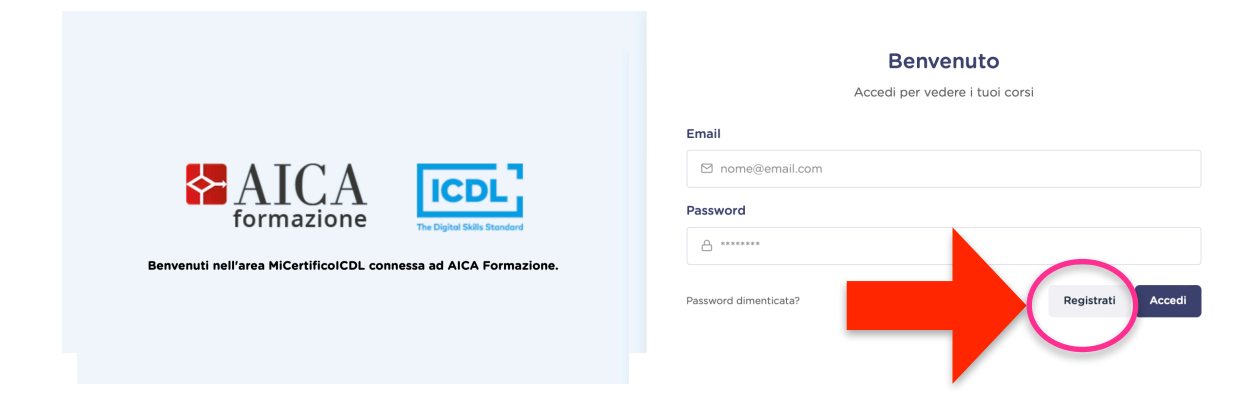

3. Compilare la form di registrazione dedicata coi propri dati anagrafici e di contatto, scegliere la password.

| I tuoi dati        |                   |
|--------------------|-------------------|
| Nome               | Cognome           |
| nome               | cognome           |
| Codice fiscale     | Città             |
| codice fiscale     | città 🗸           |
| Email              |                   |
| email              |                   |
| Numero di telefono |                   |
| numero di telefono |                   |
| Password           | Conferma password |
|                    |                   |

4. Rispondere alle domande indicate e prestare il consenso al trattamento dei dati personali.

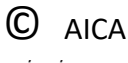

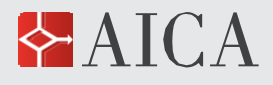

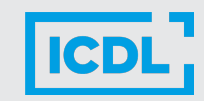

#### Alcune domande

| seleziona                                                                                                    | ~                                   |
|----------------------------------------------------------------------------------------------------|-------------------------------------|
| Il campo certificazione IT Security è richiesto                                                                                                    |                                     |
| Hai già studiato cybersecurity e sicurezza dei dati?                                                                                                    |                                     |
| seleziona                                                                                                    | ~                                   |
| Il campo insegnamenti cybersecurity è richiesto                                                                                                    |                                     |
| Hai già sostenuto l'esame di ICDL Presentation?                                                                                                    |                                     |
| seleziona                                                                                                    | ~                                   |
|                                                                                                    |                                     |
| Il campo certificazione presentation è richiesto                                                                                                    |                                     |
| Il campo certificazione presentation è richiesto<br>Hai già studiato come fare presentazioni?                                                                                                    |                                     |
| Il campo certificazione presentation è richiesto<br>Hai già studiato come fare presentazioni?<br>seleziona                                                                                                    | ~                                   |
| Il campo certificazione presentation è richiesto<br>Hai già studiato come fare presentazioni?<br>seleziona<br>Il campo insegnamenti cybersecurity è richiesto                                                                                                    | ~                                   |
| Il campo certificazione presentation è richiesto<br>Hai già studiato come fare presentazioni?<br>seleziona<br>Il campo insegnamenti cybersecurity è richiesto<br>Consenso al trattamento dei dati                                                                                                    |                                     |
| Il campo certificazione presentation è richiesto<br>Hai già studiato come fare presentazioni?<br>seleziona<br>Il campo insegnamenti cybersecurity è richiesto<br>Consenso al trattamento dei dati<br>Visualizza l'informativa Aica.                                                                                                    |                                     |
| Il campo certificazione presentation è richiesto<br>Hai già studiato come fare presentazioni?<br>seleziona<br>Il campo insegnamenti cybersecurity è richiesto<br>Consenso al trattamento dei dati<br>Visualizza l'informativa Aica.<br><ul> <li>Do il consenso O Nego il consenso</li> </ul>                                                                                                    |                                     |
| Il campo certificazione presentation è richiesto<br>Hai già studiato come fare presentazioni?<br>seleziona<br>Il campo insegnamenti cybersecurity è richiesto<br>Consenso al trattamento dei dati<br>Visualizza l'informativa Aica.<br><ul> <li>Do il consenso () Nego il consenso</li> </ul> <li>Hai meno di 14 anni?</li>                                                                                                    |                                     |
| Il campo certificazione presentation è richiesto<br>Hai già studiato come fare presentazioni?<br>seleziona<br>Il campo insegnamenti cybersecurity è richiesto<br>Consenso al trattamento dei dati<br>Visualizza l'informativa Aica.<br><ul> <li>Do il consenso O Nego il consenso</li> </ul> <li>Hai meno di 14 anni?<br/>Scarica il modulo di consenso per i minori di 14 anni</li>                                                                                                    |                                     |
| Il campo certificazione presentation è richiesto<br>Hai già studiato come fare presentazioni?<br>seleziona<br>Il campo insegnamenti cybersecurity è richiesto<br>Consenso al trattamento dei dati<br>Visualizza l'informativa Aica.<br><ul> <li>Do il consenso </li> <li>Nego il consenso</li> </ul> <li>Hai meno di 14 anni?<br/>Scarica il modulo di consenso per i minori di 14 anni<br/>NB: il modulo di consenso per i soggetti con meno di 14 anni</li>                                                               | i deve pervenire                    |
| Il campo certificazione presentation è richiesto<br>Hai già studiato come fare presentazioni?<br>seleziona<br>Il campo insegnamenti cybersecurity è richiesto<br>Consenso al trattamento dei dati<br>Visualizza l'informativa Aica.<br><ul> <li>Do il consenso () Nego il consenso</li> </ul> <li>Hai meno di 14 anni?<br/>Scarica il modulo di consenso per i minori di 14 anni<br/>NB: il modulo di consenso per i soggetti con meno di 14 anni<br/>ad Aica, firmato, entro 10 giorni dall'iscrizione. Se Aica non r</li> | i deve pervenire<br>iceve il modulo |

#### ASSESSMENT

5. Una volta completata correttamente la form di registrazione, si potrà accedere alla *Piattaforma AICA Assessment* e ai contenuti formativi.

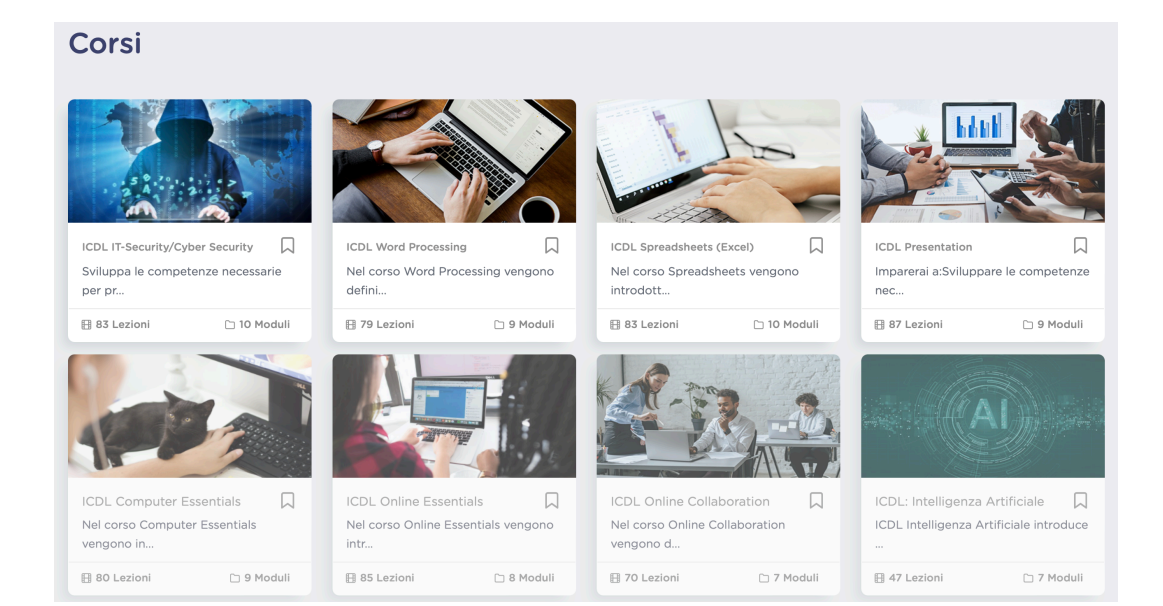

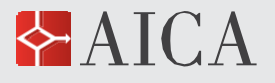

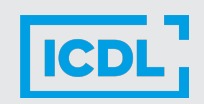

6. Cliccando su un corso, per esempio Cybersecurity, si vedrà una schermata così: La freccia rossa indica l'assessment iniziale che può essere svolto. Un lucchetto, sovrapposto ai materiali didattici, indica che per il momento non possono essere aperti. Si sbloccheranno una volta terminato l'assessment.

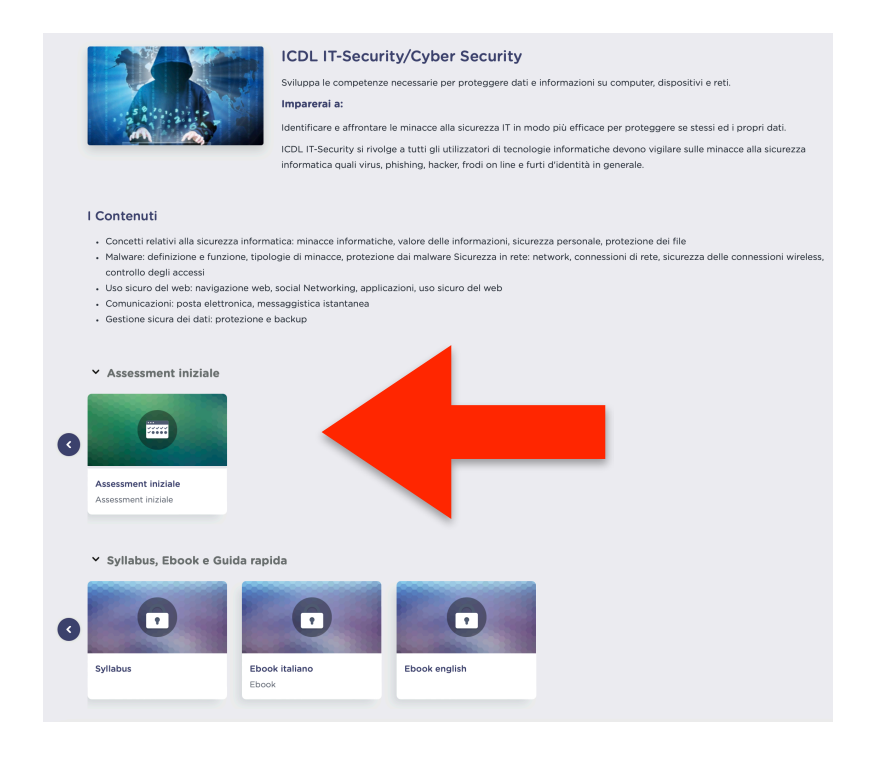

7. Svolgere il **Test di assessment**, al termine verranno sbloccato tutti i materiali didattici di quel modulo. Il test di assessment si compone di 30 domande teoriche a risposta multipla.

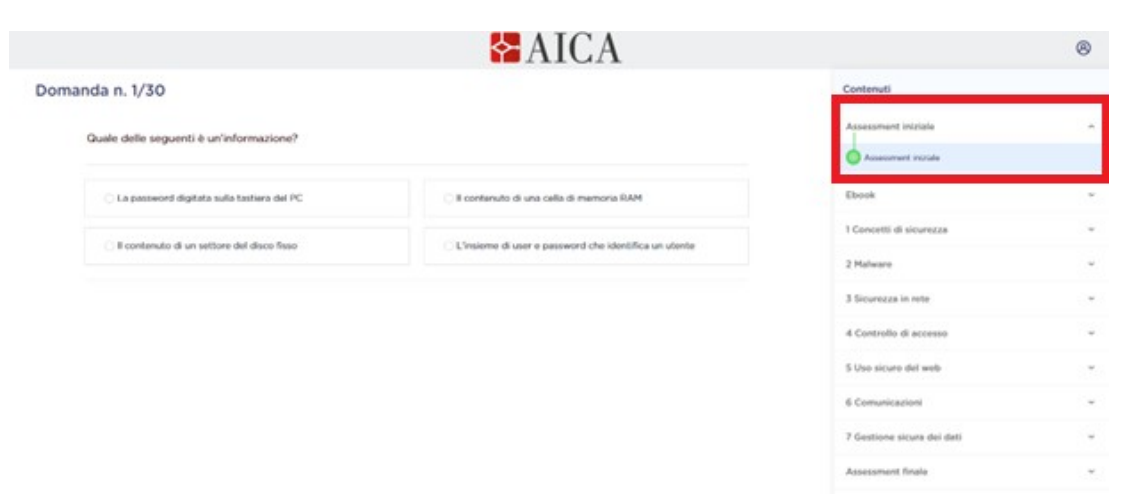

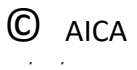

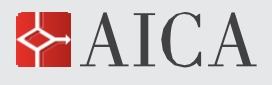

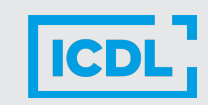

- 8. Al termine del test viene presentata la risorsa successiva: il Syllabus. Per tornare alla home page con le icone di tutti i si deve cliccare, in alto a sinistra, sul tocco.
- Cliccando sull'icona "grafico" si viene indirizzati alla pagina riepilogo, dove sono mostrati i report di valutazione per i singoli test.
- Corsi Corsi d i d i
- 10.Il report di un assessment, per esempio quello di CyberSecurity o quello di Presentation, illustra i dettagli relativi ai differenti concetti dell'argomento oggetto del test, insieme al relativo punteggio ottenuto.

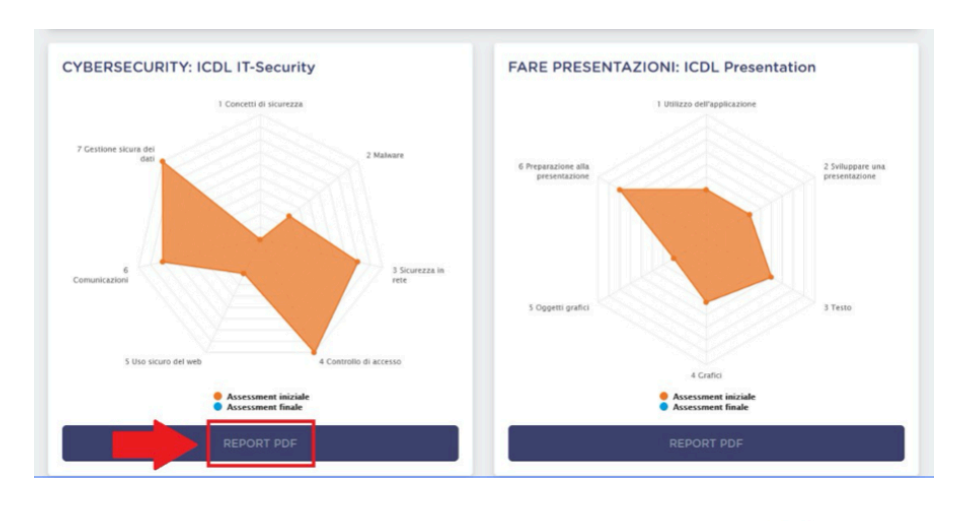

11. Cliccando su Scarica PDF si ottengono i dettagli dell'assessment relativi ai differenti concetti dell'argomento oggetto del test, insieme al relativo punteggio ottenuto.

L'assessment fornisce una fotografia della propria situazione di partenza.

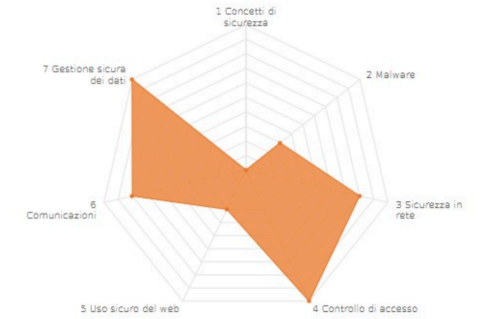

| Assessment iniziale<br>Assessment finale |                     |                   |  |
|------------------------------------------|---------------------|-------------------|--|
| CYBERSECURITY: ICDL IT-Security          | Assessment iniziale | Assessment finale |  |
| 1 Concetti di sicurezza                  | 0/4                 | Da completare     |  |
| 2 Malware                                | 2/7                 |                   |  |
| 3 Sicurezza in rete                      | 4/5                 |                   |  |
| 4 Controllo di accesso                   | 4/4                 |                   |  |
| 5 Uso sicuro del web                     | 1/3                 |                   |  |
| 6 Comunicazioni                          | 3/4                 |                   |  |
| 7 Gestione sicura dei dati               | 3/3                 |                   |  |
| Totale:                                  | 57% (17/30)         |                   |  |

5

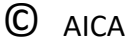

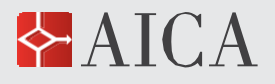

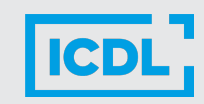

## MATERIALI DIDATTICI

- 12. Una volta svolto il test di assessment relativo a un determinato argomento, diviene possibile esaminare i materiali didattici:
  - Syllabus
  - eBook in italiano e in inglese (consultabile online o scaricabile in PDF),
  - videotutorial/videolezioni.

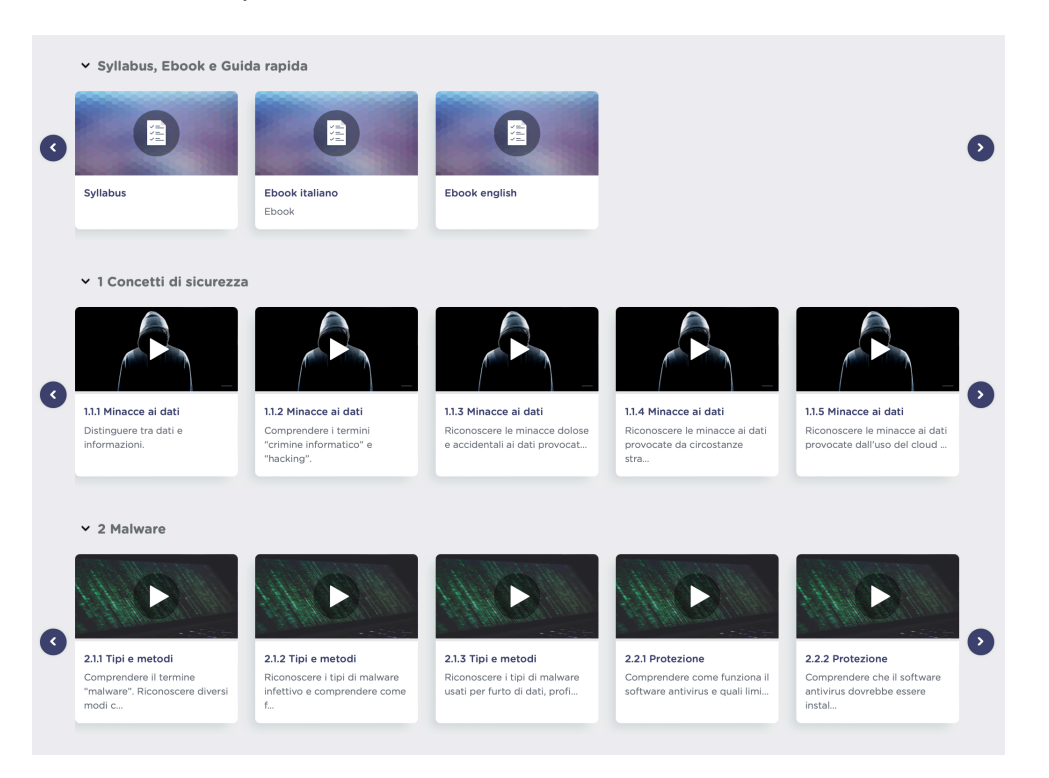

13.A conclusione c'è un ulteriore test di assessment (conclusivo) che, a differenza di quello iniziale, può essere svolto più volte. Il sistema sovrappone l'assessment finale (in celeste) a quello iniziale(in arancione) permettendo di confrontare i risultati dei due assessment.

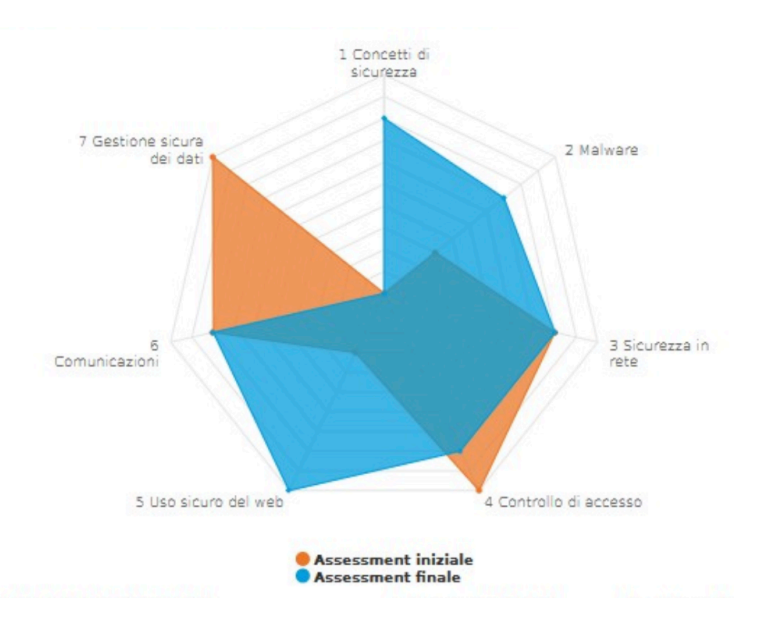

.

C AICA

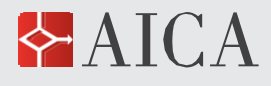

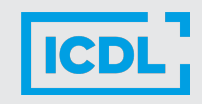

# 14.I moduli disponibili sono i seguenti:

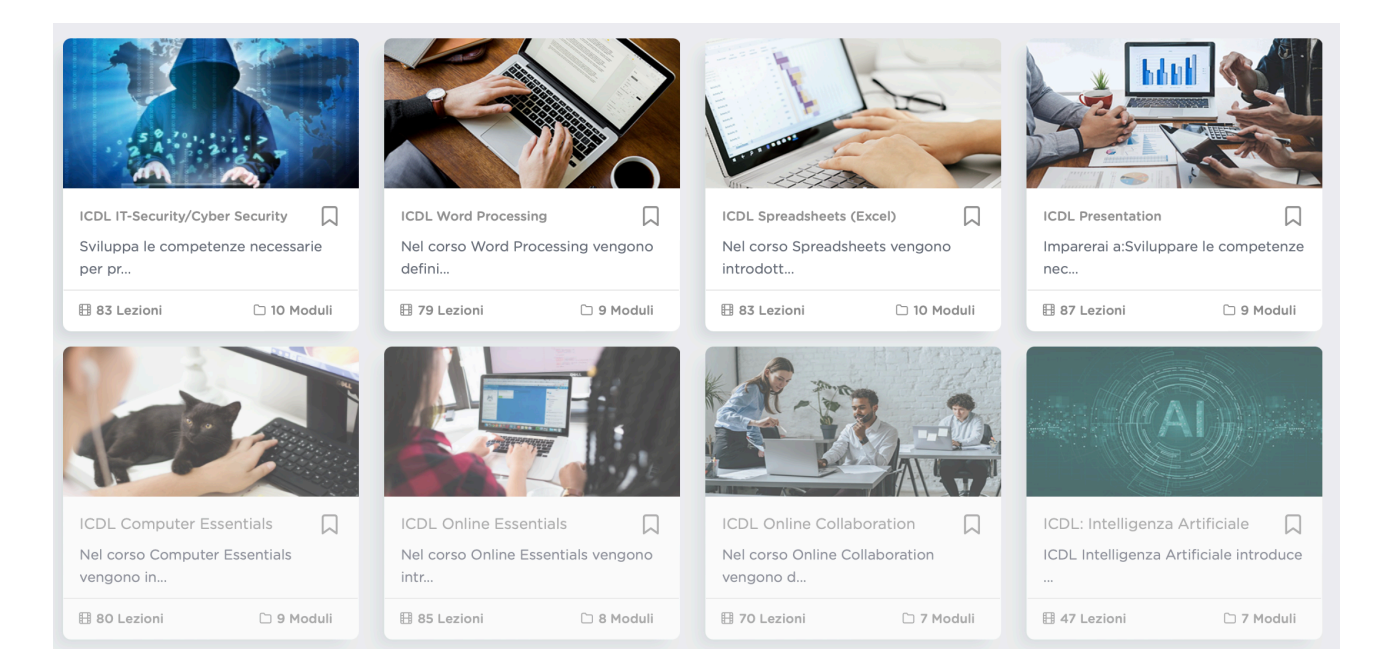

15.Per assistenza tecnica scrivere a <u>helpdesk@digital74.it</u>16. Per altre informazioni: <u>formazione@aicanet.it</u>

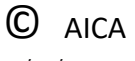